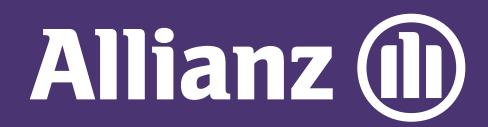

## **MYALLIANZ USER GUIDE**

Steps to register for a new login account on MyAllianz

 $\bigcirc$ 

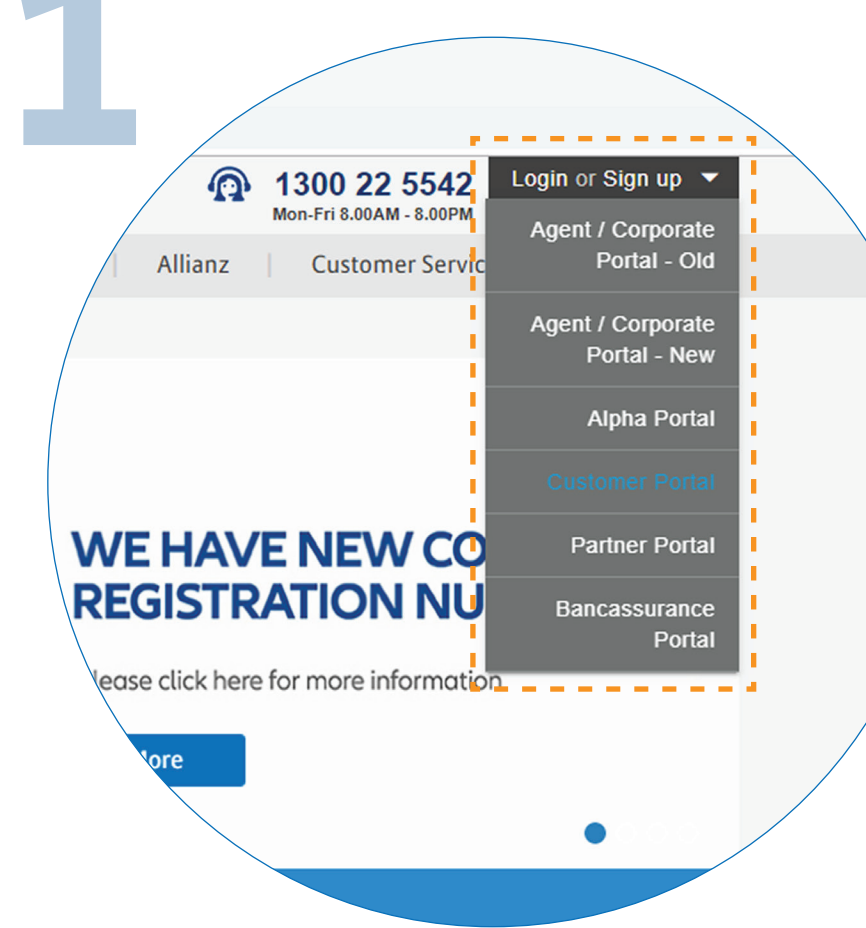

To access MyAllianz, visit allianz.com.my/customer or select "CUSTOMER PORTAL" from the "LOGIN OR SIGN UP" drop down bar at the top right of the Allianz Malaysia corporate website menu bar.

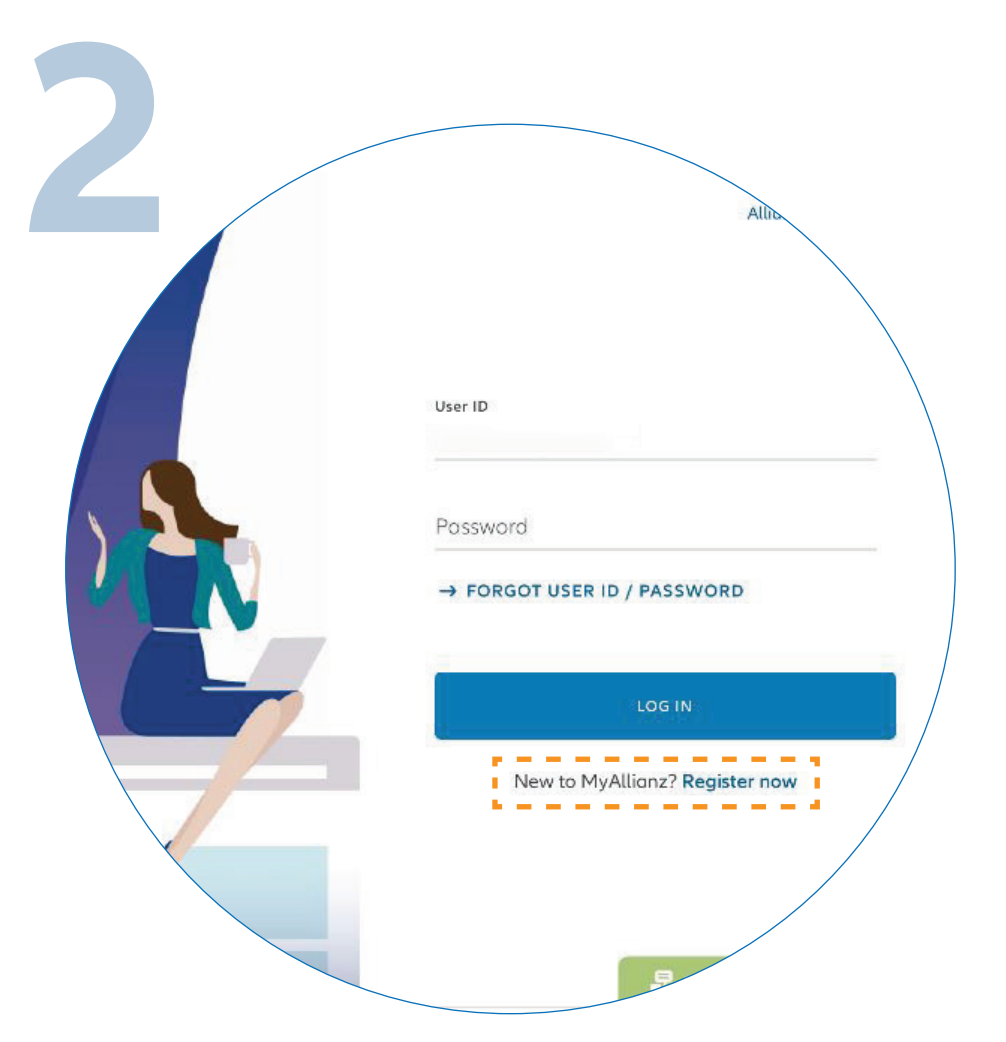

••• ← →

••• ← →

On the MyAllianz login page, click "**REGISTER NOW**" to proceed.

| 2        |                                                      |
|----------|------------------------------------------------------|
|          | STEP 1/4                                             |
|          | Let's get started                                    |
|          | Welcome! Get started by entering your basic details: |
| ID type  | ID type<br>NRIC ✓ ID no.                             |
| ✓ NRIC   | Name as per ID                                       |
| Old NRIC | Prefix                                               |
| Passport |                                                      |
|          | NEXT                                                 |
|          |                                                      |
|          |                                                      |
|          |                                                      |
| _        | · · · · · · · · · · · · · · · · · · ·                |
| E        | nter your Identification No.                         |
| (n       | ew NRIC/Old IC/Passport),                            |
| F        | ull Name and Mobile No.                              |
|          | then click "NEVT"                                    |

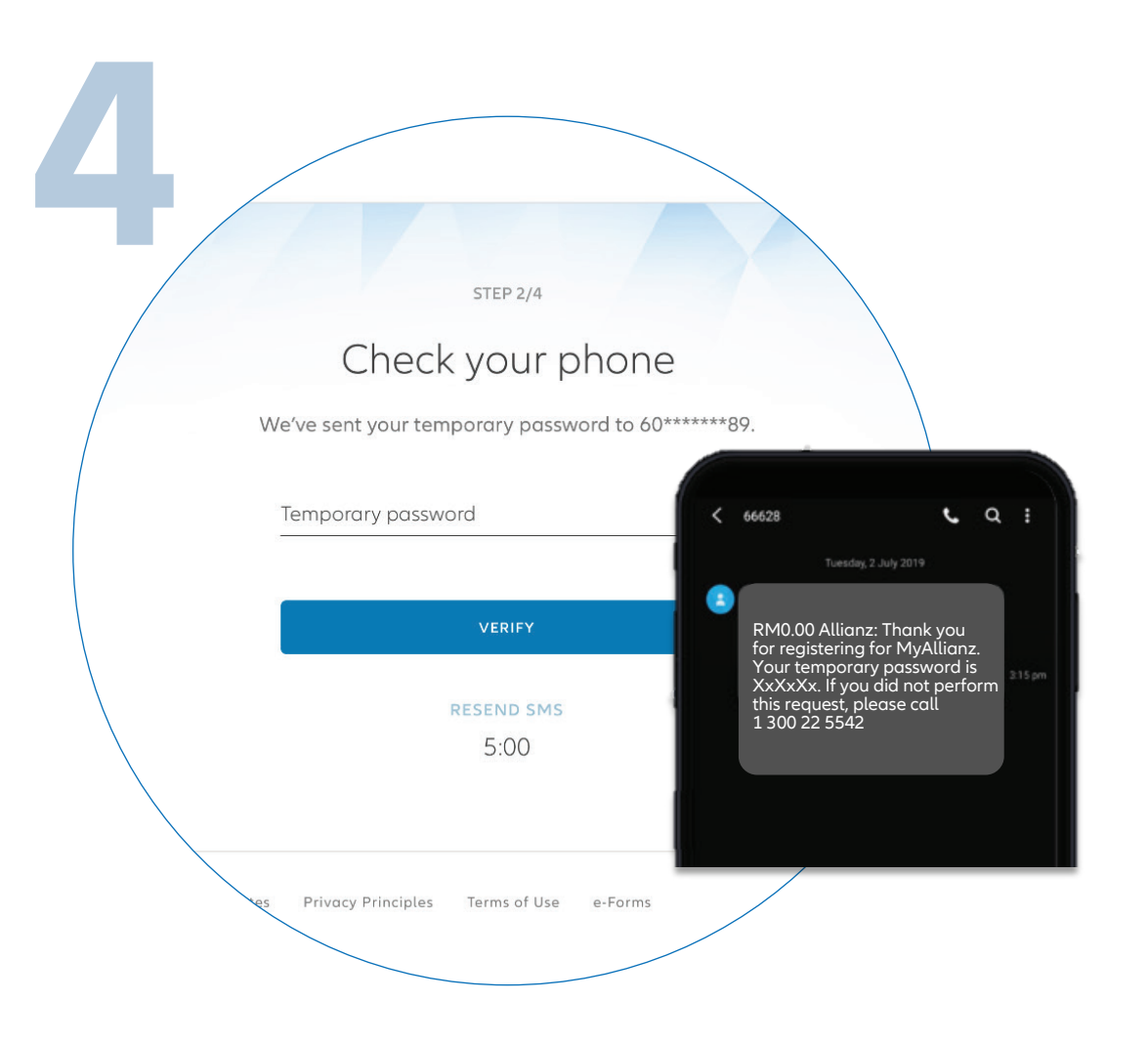

Next, you will receive a temporary password via SMS. Click **"VERIFY".** If you did not receive the SMS after 5 minutes, click **"RESEND SMS".** 

|             | STEP 3/4                                                                                                  |             |
|-------------|----------------------------------------------------------------------------------------------------|-------------|
|             | Set up your login details                                                                                 |             |
| Enter an ei | mail address to use as your User ID and set a new                                                         | / password. |
|             | User ID                                                                                                   |             |
|             | mazlan@gmail.com                                                                                          | (i)         |
|             | Basevore                                                                                                  |             |
|             | Password                                                                                                  |             |
|             |                                                                                                    |             |
|             | Confirm possword                                                                                          |             |
|             |                                                                                                    |             |
|             | I acknowledge and agree that I have read and understood the Terms of Use and I agree to be bound by them. |             |
|             | SUBMIT                                                                                                    |             |
|             |                                                                                                    |             |

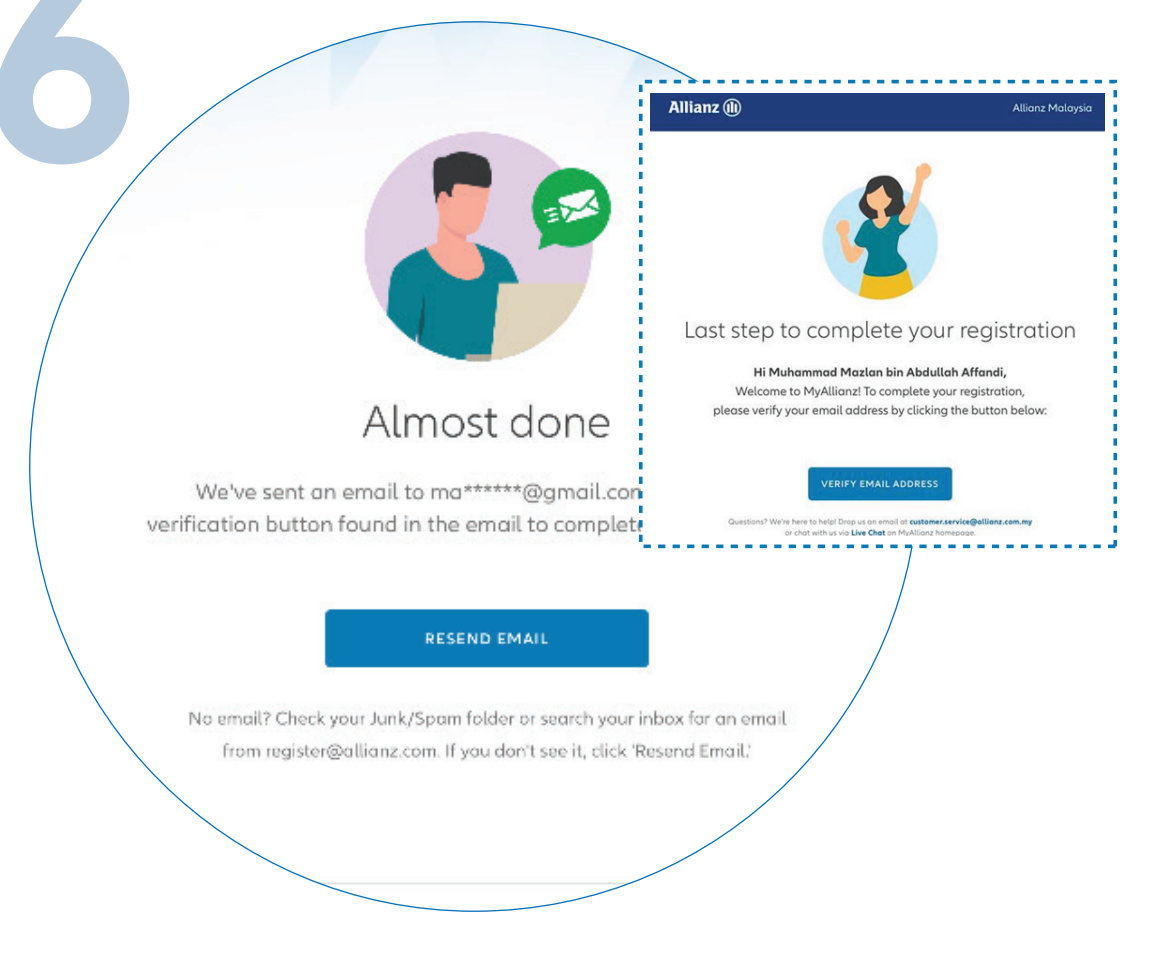

Set up your login details: 1) Enter your email address that will be used as your User ID. 2) Your password should contain a minimum of 8 characters with at least one uppercase letter, one lowercase letter, one numeric digit and one special character. Acknowledge the **"TERMS OF USE"** and click **"SUBMIT"**. Next, you will receive a verification email. In the email, click **"VERIFY EMAIL ADDRESS"** to complete your registration.

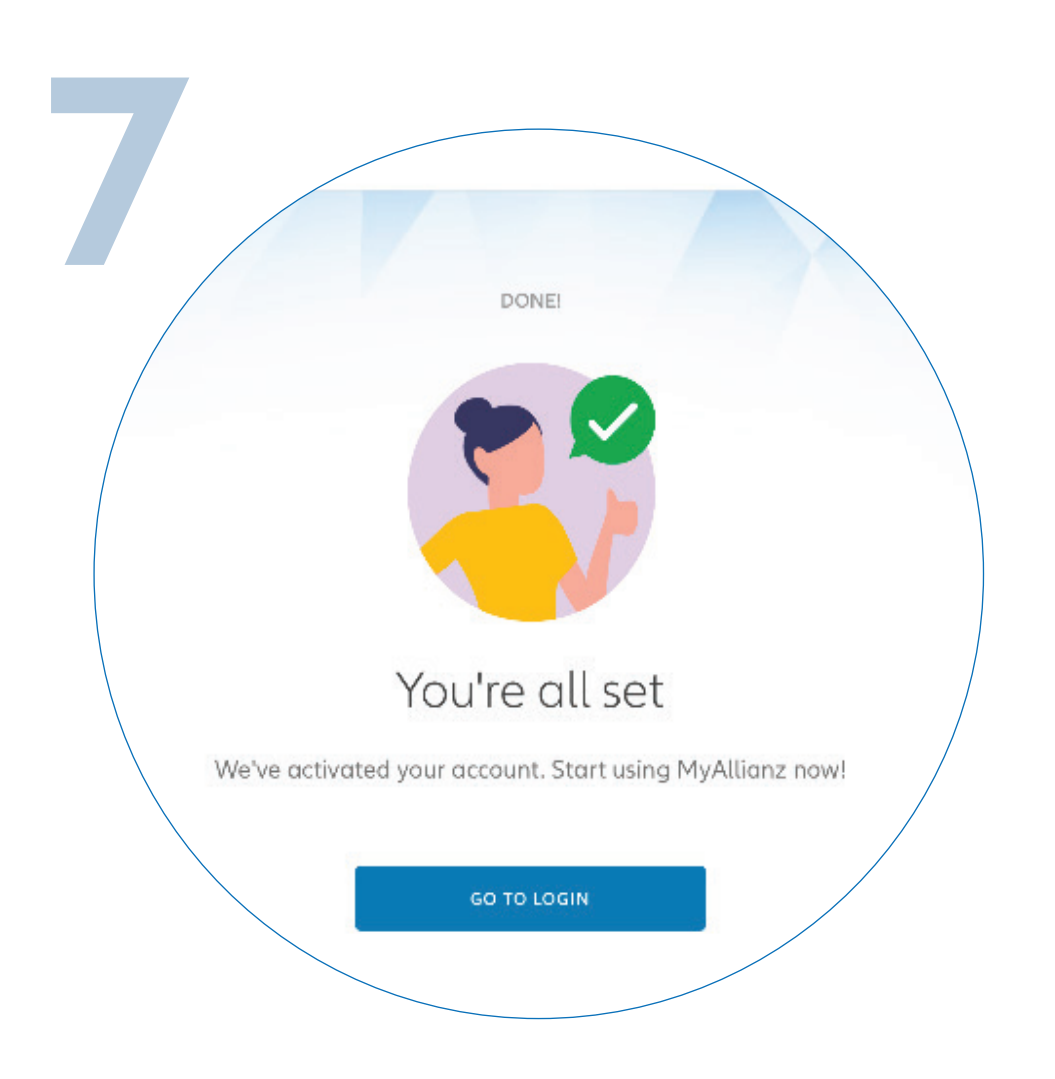

You have successfully activated your account on MyAllianz. Click **"GO TO LOGIN"** to proceed.